# ステラ動物病院 Web受付

2/1 (月) から

- スマートフォン、パソコンから、当日の診察の受付の順番をお取りいただけます。
- Web受付には「カルテ番号」と、ご登録頂いている「電話番号の下4桁」が必要となります。

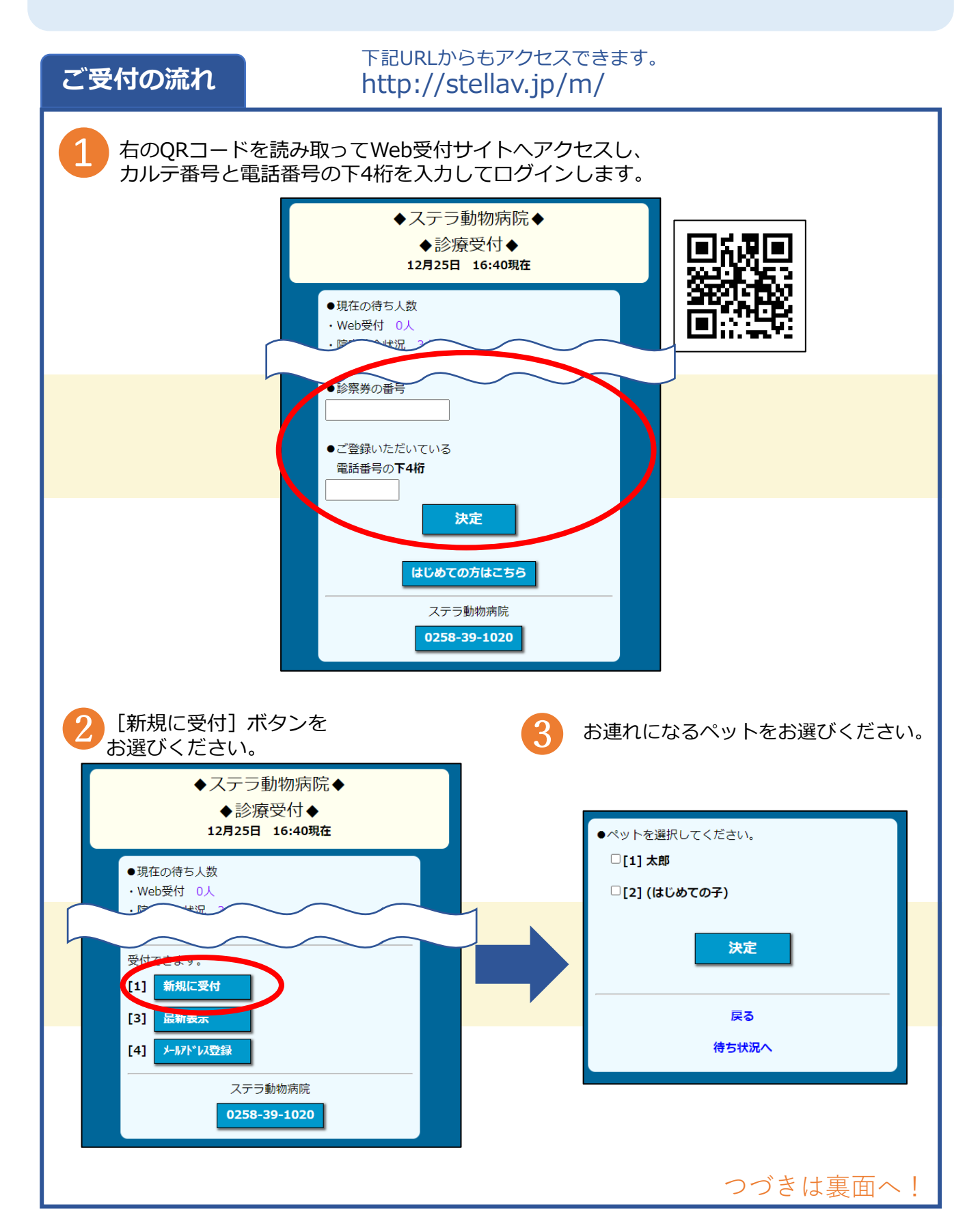

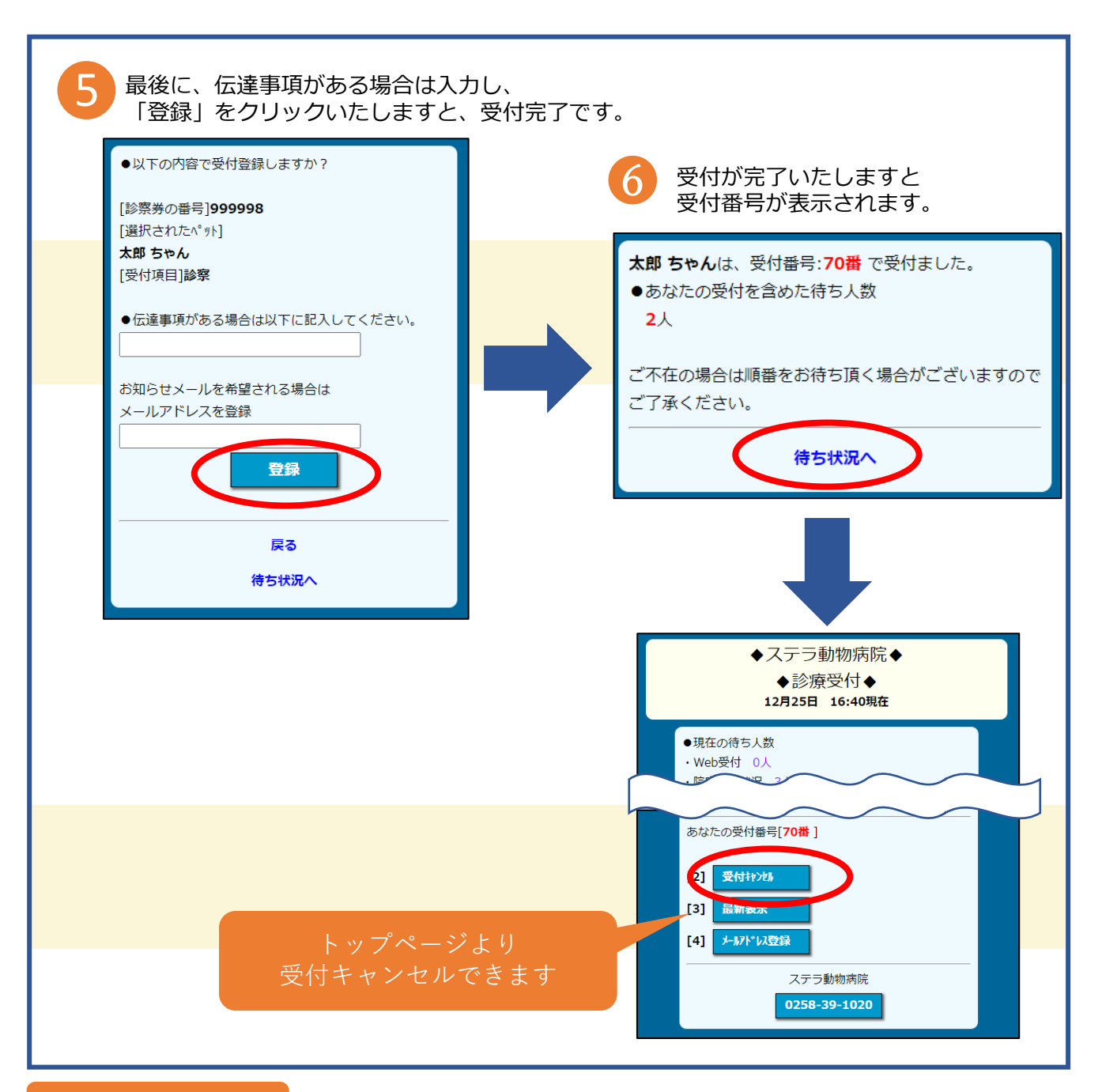

#### よくあるお問合せ

#### Q1. 電話番号を複数登録しているがどれを入力したらいい?

複数のお電話番号を登録されている場合、どの電話番号の下4桁でもログインできます。

#### Q2. 受付をキャンセルするには?

ログインしたメニューの「受付キャンセル」からキャンセルできます。

### Q3.お知らせメールとは?

順番が近づいてきましたら、ご登録いただいたメールアドレスにメールが届きます。

## Q4. 自分の順番がいつなのか知りたい。

ページの下にある [待ち状況へ] より待ち状況をご確認ください。 右のQRコードからもアクセスできます。

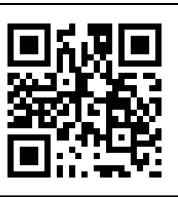